# JAK POBRAĆ Certyfikat ?

Niektóre szkolenia w eduPortal pozwalają pobrać certyfikat po ich ukończeniu, np. szkolenie biblioteczne lub przeciwpożarowe

# KROK 1. ZNAJDŹ SZKOLENIE

Na górze strony obok znaku eduPortal wybierz zakładkę "SZKOLENIA". Z menu po lewej stronie wybierz "Przedmioty" lub "Szkolenia".

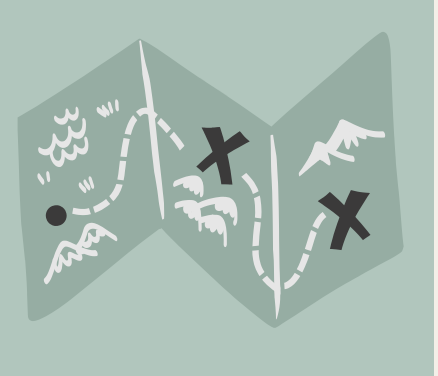

### KROK 2. ZDAJ MATERIAŁ

Ø

Przejdź szkolenie. Zalicz egzaminy. Uzyskaj status "ZDANE"

## KROK 3. ZNAJDŹ CERTYFIKAT

Będąc w widoku szkoleń lub przedmiotów - pobierz certyfikat! Będzie na Ciebie czekał pod symbolem 3 kropek na końcu wiersza.

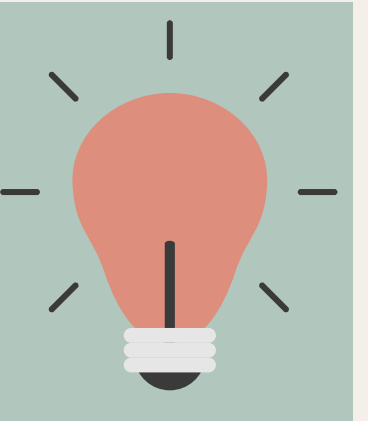

| KROK 4. Z | APISZ CERTYFIKAT                             |  |
|-----------|----------------------------------------------|--|
|           | Status uruchomień Ocena                      |  |
|           | 0% Niezdane Duruchom<br>③ Wyniki szczegółowe |  |
|           |                                              |  |

#### PAMIĘTAJ:

- Certyfikat można pobrać tylko jeśli zdałeś szkolenie lub przedmiot.
- Zmień widok przedmiotu na widok: LISTA.

#### POMOC TECHNICZNA

b.blaszak@amw.gdynia.pl